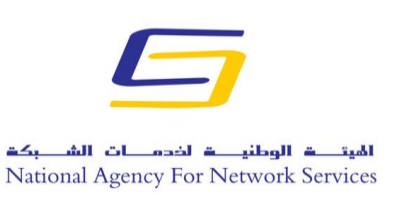

الجمهورية العربية السورية وزارة الاتصالات والتقانة الهيئة الوطنية لخدمات الشبكة

مركز التصديق الرقمى

## دليل توقيع بريد اوتلوك 2013

- قبل البدء بالعمل يجب وصل التوكن الخاصة بالتوقيع على الجهاز على أحد منافذ USB.
- تهيئة بيئة العمل: يجب ان تكون الشهادة الموجود على التوكن تحمل نفس البريد الالكتروني الذي يتم استخدامه في الاوتلوك، علماً بأنه لن نتمكن من ارسال أي بريد في حال كان البريد الالكتروني الذي يتم استخدامه في الاوتلوك مختلف عن البريد الالكتروني الموجود على التوكن.
- نذهب الى قائمة ملف ملف في أقصى الزاوية ثم نتبع الخطوات كما هو موضح في الصور التالية:

| C                          | 121 D                                  |                                                                                                    |
|----------------------------|----------------------------------------|----------------------------------------------------------------------------------------------------|
| لومات                      | معلومان                                | ت الحساب                                                                                                    |
| ح وتصدير                   | gov.sy                                 | <ul> <li>→ h.ghanem@nans.</li> <li>▼ IMAP</li> </ul>                                                                                                    |
| نظ باسـم                   | 🗣 إضافة حسا                            |                                                                                                    |
| يظ المرفقات<br>اعة         | اعدادات<br>إعدادات<br>الحساب ∗         | إعدادات الحساب والشبكة الاجتماعية<br>قم بتغيير الإعدادات الخاصة بهذا الحساب أو بإعداد المزيد من الاتصالات.<br>■ الاتصال بالشبكات الاجتماعية.                  |
| ساب Office<br>بارات<br>باد | الدوات<br>أدوات<br>التنظيف *           | تنظيف علبة البريد<br>إدارة حجم علبة البريد من خلال إفراغ العناصر المحذوفة والأرشغة.                                                                           |
|                            | التربية<br>إدارة القواعد<br>والتنبيهات | <b>قواعد وتنبيهات</b><br>استخدم "قواعد وتنبيهات" للمساعدة في تنظيم رسائل البريد الإلكتروني الوارد وتلقي<br>التحديثات عند إضافة العناصر أو تغييرها أو إزالتها. |

وزارة الاتصالات والتقانة

الهيئة الوطنية لخدمات الشبكة

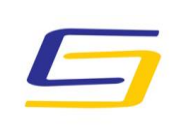

مركز التصديق الرقمي

| Ś                          | خیارات Outlook                                                                                                    |                                                              |
|----------------------------|----------------------------------------------------------------------------------------------------|--------------------------------------------------------------|
|                            | خيارات عامة لاستخدام Outlook.                                                                                                    | عام<br>برید                                                  |
|                            | حيارات واجهة المستخدم                                                                                                    | التقويم                                                      |
|                            | ✓ إظهار شيريط الأدوات المصغر عند التحديد ① ✓ تمكين المعاينة المباشرة ① نمط تلميح الشاشة: إظهار أوصاف الميزات في تلميحات الشاشة    | أشخاص<br>المهام                                              |
|                            | إضفاء طابع شخصې على نسخة Microsoft Office الخاصة بك                                                                               | بحى                                                          |
|                            | اسم المستخدم:                                                                                                    | الناب                                                        |
|                            | الأحرف الأولى: H<br>□ استخدام هذه القيم <u>دو</u> ماً بعض النظر عن تسجيل الدخول إلى Office.<br>يسق Office: أبيض ▼<br>خيارات البدء | تخصيص الشريط<br>شريط أدوات الوصول السريع<br>الوظائف الإضافية |
| البرامج الافترا <u>ضية</u> | لا جعل Outlook البرنامج الافتراضي للبريد الإلكتروني وجهات الاتصال والتقويم [لا                                                    |                                                              |
| موافق                      |                                                                                                    |                                                              |

وزارة الاتصالات والتقانة

الهيئة الوطنية لخدمات الشبكة

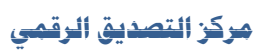

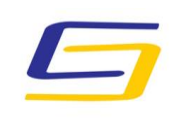

| بم<br>حماية الحصوصية<br>توتم Arrosoft بحماية خصوصيتك. لمزيد من المعلومات حول الطريقة التي يقوم Microsoft Outbok من خلائها بحماية خصوصيتك. الرجاء مراجعة<br>ترتيم Microsoft الحصوصية<br>بيانات التصوصية.<br>الفار سان خصوصة Microsoft محمولة لدين من المعلومات حول الطريقة التي يقوم Microsoft Outbok من خلائها بحماية خصوصيتك. الرجاء مراجعة<br>الفار سان خصوصة Microsoft Outbok<br>سان خصوصة Microsoft Office.<br>تماقدمة<br>بيان تواسم المحمولة المربد حول حماية الحصوصية والأمان.<br>بيان المعومة الإستخدام العملاء<br>بيان والمربد<br>الأمان والمربد<br>بيان والمربد<br>بيان والمران والمربد<br>بيان والمران والمران والمران والمران وال                                                                                                    |                                                                                                    |
|----------------------------------------------------------------------------------------------------|----------------------------------------------------------------------------------------------------|
| يم حماية الخصوصية<br>توتم Microsoft Outlook بعماية خصوصيتك. لمزيد من المعلومات حول الطريقة التي يقوم Microsoft Outlook من خلالها بجماية خصوصيتك. الرجاء مراجعة<br>القلي بيان الخصوصية.<br><u>بيان خصوصية Microsoft Outlook بعماية خصوصيتك. المزيد من المعلومات حول الطريقة التي يقوم Microsoft Outlook من خلالها بجماية خصوصيتك. الرجاء مراجعة<br/><u>بيان خصوصية Microsoft Outlook بيان خصوصية المالية</u><br/><u>بيان خصوصية الرسان المسلحة</u><br/><u>بيان خصوصية الرسان المعلوم</u><br/><u>بيان خصوصية الرسان المعلوم</u><br/><u>بيان خصوصية الرسان المعلوم</u><br/><u>بيان خصوصية المريد حول حماية الخصوصية والأمان.</u><br/><u>بيان الرمان والمزيد</u><br/><u>بيان الرمان والمزيد</u><br/><u>بيان الرمان والمزيد</u><br/><u>بيان الرمان والمزيد</u><br/><u>بيان الرمان والمزيد</u><br/><u>بيان الرمان والمزيد</u><br/><u>بيان الرمان والمزيد</u><br/><u>بيان مركز النونيق</u> على إعدادات الأمان والحصوصية. نساعد هذه الإعدادات في المحافظة على <u>أسلمان مركز النونيق.</u><br/><u>بيان مركز النونيق</u> على إعدادات الأمان والحصوصية. نساعد هذه الإعدادات في المحافظة على <u>أسلمان</u><br/><u>بيان مركز النونيق</u> على إعدادات الأمان والحصوصية. نساعد هذه الإعدادات في المحافظة على <u>أسلمان</u></u>                                                                                                    | عام 📦 عام                                                                                                    |
| يتر<br>امن<br>امن<br>امن<br>امن<br>امن<br>المن<br>الممن<br>الممن<br>المن<br>المن<br>المن<br>المن<br>الم | بريد                                                                                                    |
| ام،<br>ام،<br>ام،<br>ام،<br>ام،<br>ام،<br>ام،<br>ام،<br>الم،<br>الم                                                                                                    | حماية الخصوصية                                                                                                  |
| ام<br>ام<br>الم<br>الم<br>الم<br>الم<br>الم<br>الم<br>الم<br>الم<br>ال                                                                                                    | أشخاص                                                                                                    |
| للفهاد بيان القصومية لـ Microsoft Outbold بيان القصومية لـ Microsoft Outbold بيان خصومية لـ Microsoft Outbold بيان خصومية والأمان بيان خصومية والأمان المناجات وقفاً لأستخدام العملاء<br>ات متقدمة بيان من موصية "إرسال انتسامة" الخاص بتقديم الملاحظات لـ Microsoft Office بيان الأمان والمزيد<br>بيان الشريط الأمان والمزيد<br>بيامة Arosoft Office معادة المزيد حول حماية الخصومية والأمان .<br>بيامة الإضافية بيان المنتوف بيا<br>التوافية بيان مركز التوثيق على إعدادات الأمان والخصومية رساعد هذه الإعدادات في المحافظة على أستخدات مركز التوثيق.                                                                                                    | بيانات الخصوصية.<br>المهام                                                                                      |
| ليان خمومية Microsoft Office .<br>ت متقدمة<br>يم الشريط<br>الأوات الوصول السريع<br>الم الإضافية<br>التوشيق<br>مركز التوثيق على إعدادات الأمان والخمومية والأمان.<br>يوم بيزام Microsoft Outlook لمعرفة المريد حول حماية الخصومية والأمان.<br>يوم بيزام Microsoft Outlook لمعرفة بينا<br>مركز التوثيق على إعدادات الأمان والخمومية. تساعد هذه الإعدادات في المحافظة على أستار التوثيق.                                                                                                    | <u>اظهار بيان الخصوصية لـ Microsoft Outlook</u>                                                                 |
| لم المربط المربط ا<br>المربط المربط المربط المربط المربط المربط المربط المربط المربط المربط المربط المربط المربط المربط المربط المربط المربط المربط المربط المربط المربط المربط المربط المربط المربط المربط المربط المربط المربط المربط المربط المربط المربط الم                                                                                                    | سان خصوصة <u>Ottice.com</u>                                                                                     |
| ت متقدمة<br>بي الشريط<br>لا أدوات الوصول السريع<br>الله الإصافية<br>بيامج Microsoft Outbook لمعرفة بيها<br>مركز النوئيق لـ Microsoft Outbook<br>بيتوي "مركز التوئيق" على إعدادات الأمان والخصوصية، تساعد هذه الإعدادات في المحافظة على أستقبار التوثيق.<br>توصي بعدم نغيير هذه الإعدادات.                                                                                                    | العهة العام المسلح المسلح المسلح المسلح المسلح المسلح المسلح المسلح المسلح المسلح المسلح المسلح المسلح المسلح ا |
| يم الشريط الأمان والمزيد<br>لأ أدوات الوصول السريع<br>أنه الإصافية بي<br>التونيق<br>مركز التونيق لـ Microsoft Outlook المفتوف بيا<br>مركز التونيق لـ Microsoft Outlook<br>يحتوي "مركز التونيق على إعدادات الأمان والخصوصية، تساعد هذه الإعدادات في المحافظة على أحساب العوادات مركز التونيق.                                                                                                    | خيارات متقدمة                                                                                                   |
| لا أدوات الوصول السريع<br>الله الإمافية<br>الله الإمافية<br>التوفيق<br>مركز التوفيق للم Microsoft Outbook<br>يحتوي "مركز التوفيق" على إعدادات الأمان والخصوصية، تساعد هذه الإعدادات في المحافظة على أسبق إعدادات مركز التوفيق.<br>توصي بعدم تغيير هذه الإعدادات.                                                                                                    | تخصيص الشريط الأمان والمربد                                                                                     |
| لف الإمافية بيام Microsoft <u>الموثوف بها</u><br>التوثيق<br>يحتوي "مركز التوثيق" على إعدادات الأمان والخصوصية. تساعد هذه الإعدادات في المحافظة على أحساب إعدادات مركز التوثيق.<br>نوصي بعدم تغيير هذه الإعدادات.                                                                                                    | شريط أدوات الوصول السريع قم بزيارة Office.com لمعرفة المزيد حول حماية الخصوصية والأمان.                         |
| التوثيق مركز التوثيق لـ Microsoft Outlook<br>يحتوي "مركز التوثيق" على إعدادات الأمان والخصوصية. تساعد هذه الإعدادات في المحافظة على أسمار عليه التوثيق.<br>توصي بعدم تغيير هذه الإعدادات.                                                                                                    | الوظائف الإضافية يرامج Microsoft الموثوق بها                                                                    |
| يحتوي "مركز التوثيق" على إعدادات الأمان والخصوصية. تساعد هذه الإعدادات في المحافظة على أوسب التوثيق.<br>توصي بعدم تغيير هذه الإعدادات.                                                                                                    | مرکز التوثيق في Microsoft Outlook                                                                               |
|                                                                                                    | يجتوى "مركز التونيق" على إعدادات الأمان والحصوصية، تساعد هذه الإعدادات ف<br>نوصى بعدم تغيير هذه الإعدادات.      |

وزارة الاتصالات والتقانة

الهيئة الوطنية لخدمات الشبكة

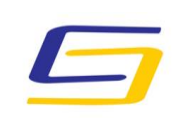

## الهيت ف الوطني ف لخدم ات الش بكت National Agency For Network Services

مركز التصديق الرقمي

| مركز توثيق                                                                                                    |                        |
|----------------------------------------------------------------------------------------------------|------------------------|
| يمكنك التحكم في إمكانية تنزيل Outlook وعرضه للصور عند فتح رسائل بريد HTML الإلكتروني.                                                                                                | ناشرون موثوقون         |
| يؤدي حظر الصور في رسائل البريد الإلكترونية إلى المساعدة في حماية خصوصياتك. قد تتطلب الصور الموجودة في بريد HTML الإلكتروني قيامٍ Outlook                                             | خيارات الخصوصية        |
| بتنزيلها من على الخادم. قد يؤدي الاتصال بخادم خارجي بهدة الطريقة إلى كشف عنوان بريد الإلكتروني الخاص بك للمرسل، مما يجعلك هدفا للمزيد م<br>رسائل البريد غير الهام.                   | أمان البريد الإلكتروني |
| ✓ عدم تنزيل الصور المتضمنة في رسائل بريد HTML الإلكترونية أو عناصر RSS تلقائيًا                                                                                                    | معالجة المرفق          |
| السماح يتنزيل محتويات رسائل بريد الكترونى من المرسلين وإلى المستلمين الموجودين فى "قوائم المرسلين والمستلمين الموثوق بهم"<br>المستخدمة من قبل عامل تصفية البريد الإلكتروني غير الهام | تنزيل تلقائي           |
| ☑ السماح بالتنزيل من مواقع ويب الموجودة بمنطقة الأمان هذه: منطقة موثوق بها                                                                                                    | إعدادات الماكرو        |
| ✓ السماح بتنزيل محتويات عناصر RSS                                                                                                    | 1000                   |
| ☑ السـماح بالتنزيلات في SharePoint "لوحات المياقشة"                                                                                                    | 900 A 180 A            |
| 🗹 التجذير قبل تنزيل المحتوى عند تحرير بريد إلكتروني أو إعادة توجيهه أو الرد عليه                                                                                                    |                        |
|                                                                                                    |                        |
|                                                                                                    |                        |
| موافق                                                                                                    |                        |
|                                                                                                    |                        |

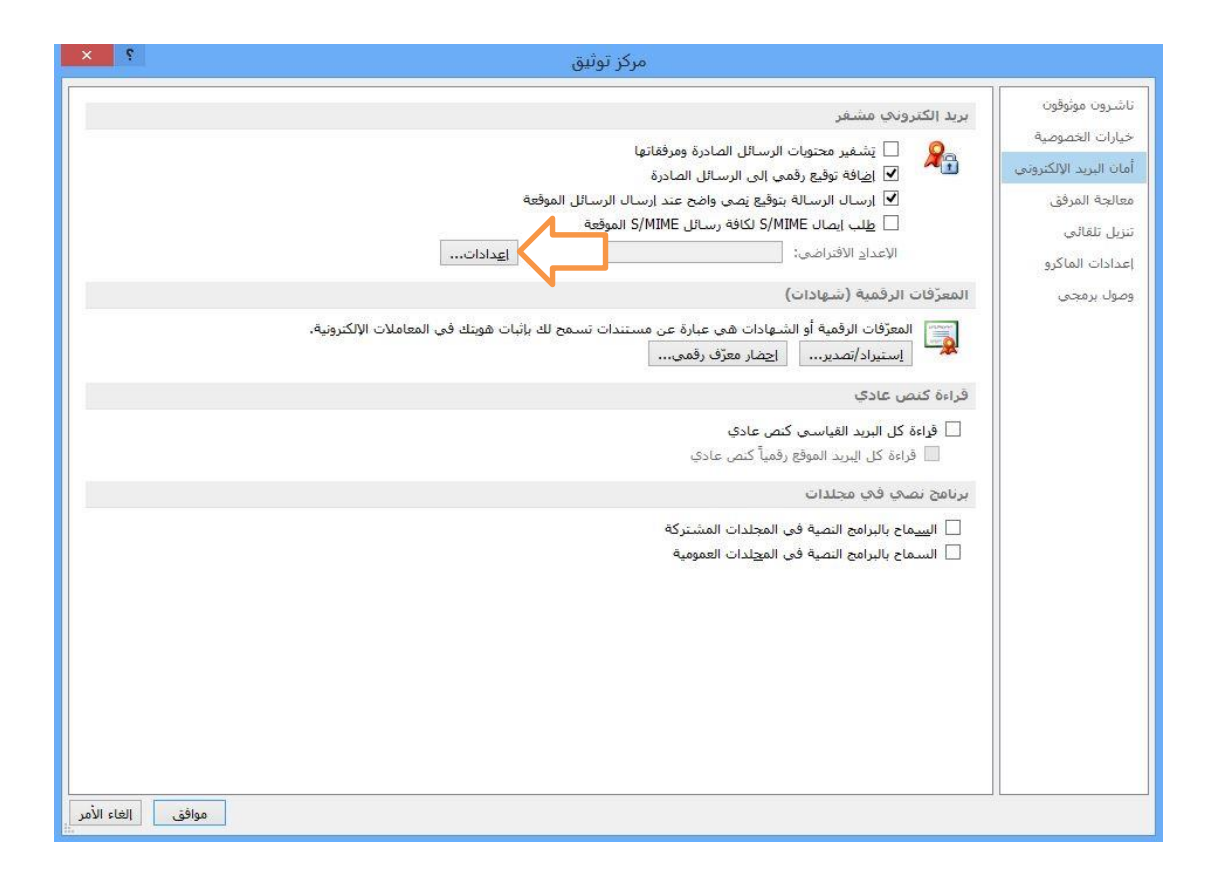

الجمهورية العربية السورية وزارة الاتصالات والتقانة الهيئة الوطنية لخدمات الشبكة مركز التصديق الرقمى

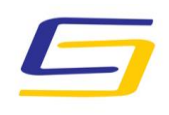

الهيت ق الوطني ف لخدم ات الش بكت National Agency For Network Services

|        |           |                                          | ;        | يلات إعدادات الأمان<br>سم إعدادات الأمان |
|--------|-----------|------------------------------------------|----------|------------------------------------------|
| ×      | (h.ghanem | @nans.gov.sy)                            | لخاصة بي | إعدادات S/MIME ا                         |
| 4      |           |                                          | S/MIME   | ننسيق التشفير:                           |
|        | ذه        | سالة المشفر <mark>ة</mark> ه             | راضي للر | 🖌 إعداد الأمان الافت                     |
|        | فرة       | فة الرسائل المش                          | راضي لکا | ✔ إعداد الأمان الافت                     |
|        | حذف       | جديد                                     | úl       | تسميات الأم                              |
|        |           | 9.5                                      | ol       | الشهادات والخوارزمي                      |
| اختيار |           | Habib                                    | Ghanem   | شهادة التوقيع:                           |
|        | ¥         |                                          | SHA1     | خوارزم <mark>ي</mark> ة التجزئة:         |
| اختيار |           | Habib                                    | Ghanem   | شهادة التشفير <mark>:</mark>             |
|        | ¥.        |                                          | TDES     | خوارزمية التشفير:                        |
|        |           | 18 1 2 2 1 1 1 1 2 2 1 1 1 1 2 2 1 1 1 1 |          |                                          |

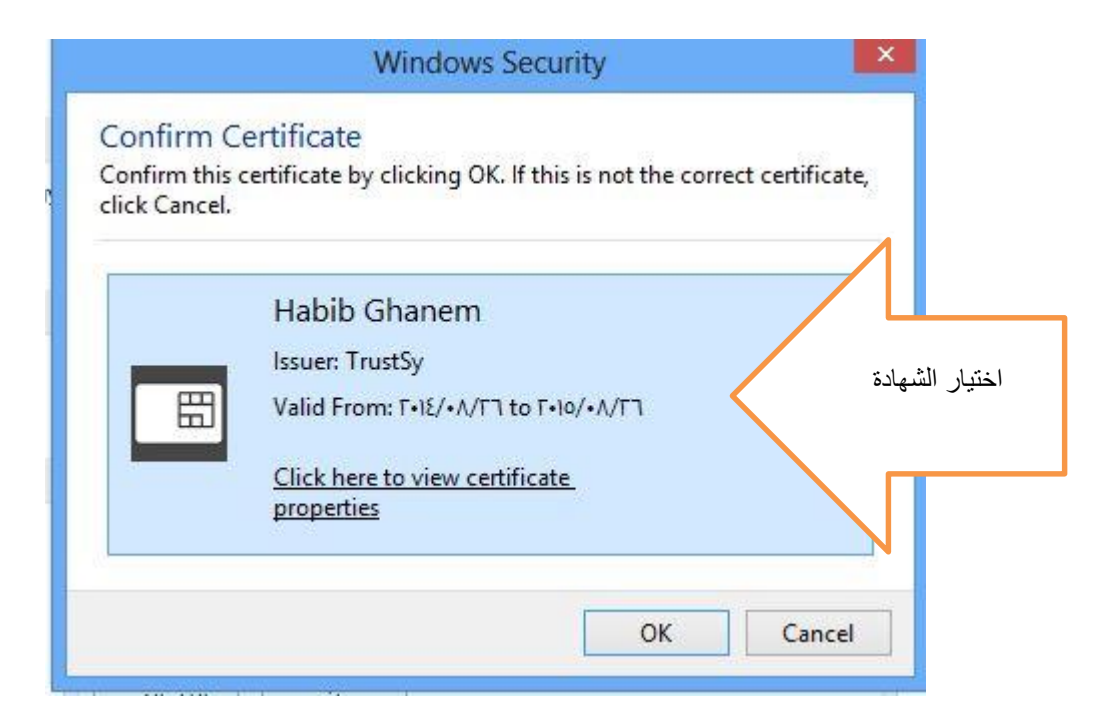

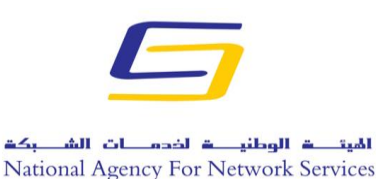

وزارة الاتصالات والتقانة

الهيئة الوطنية لخدمات الشبكة

مركز التصديق الرقمي

البدء في العمل

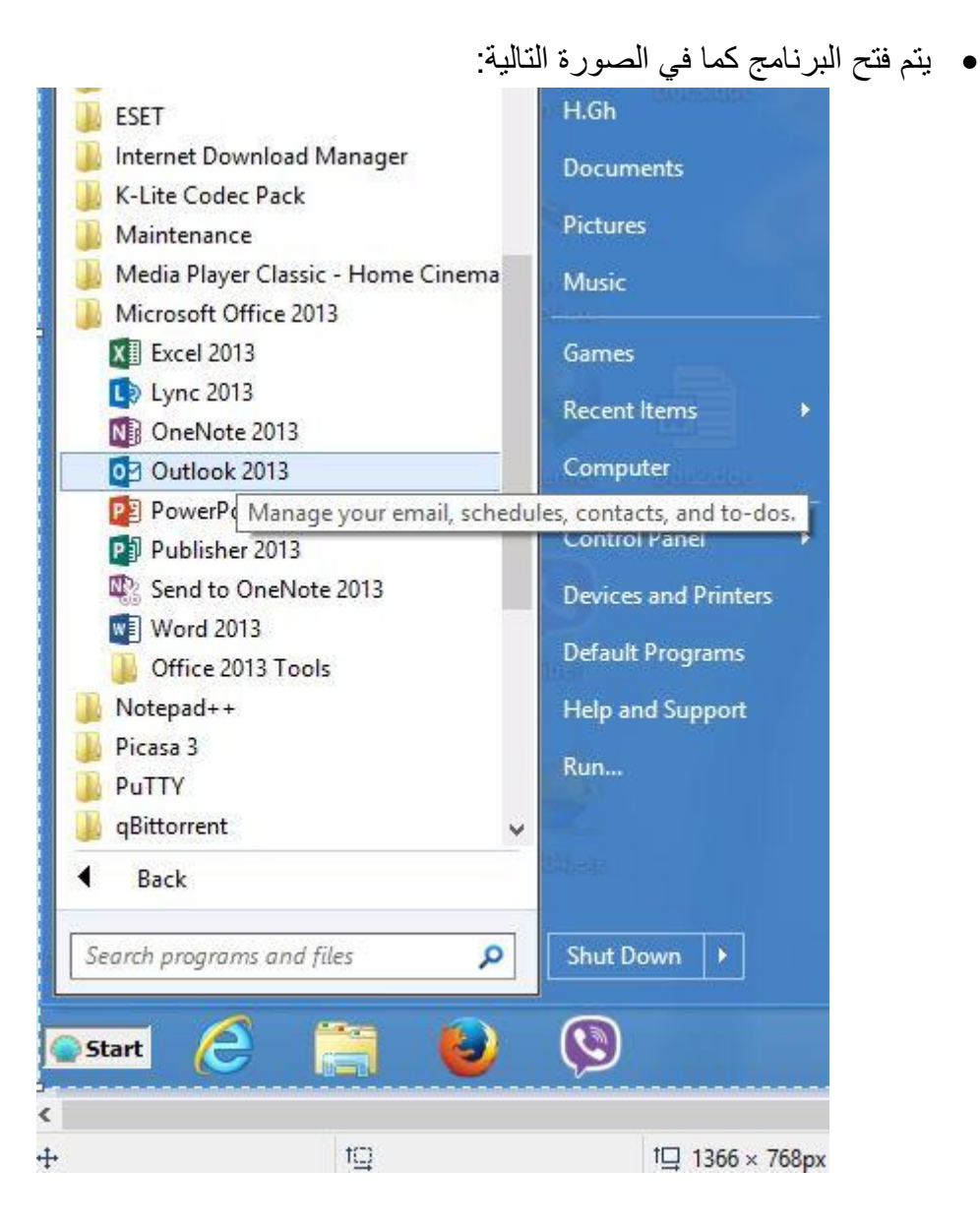

وزارة الاتصالات والتقانة

الهيئة الوطنية لخدمات الشبكة

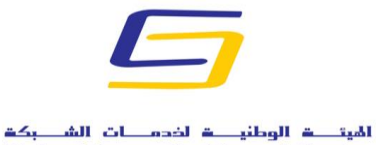

National Agency For Network Services

مركز التصديق الرقمي

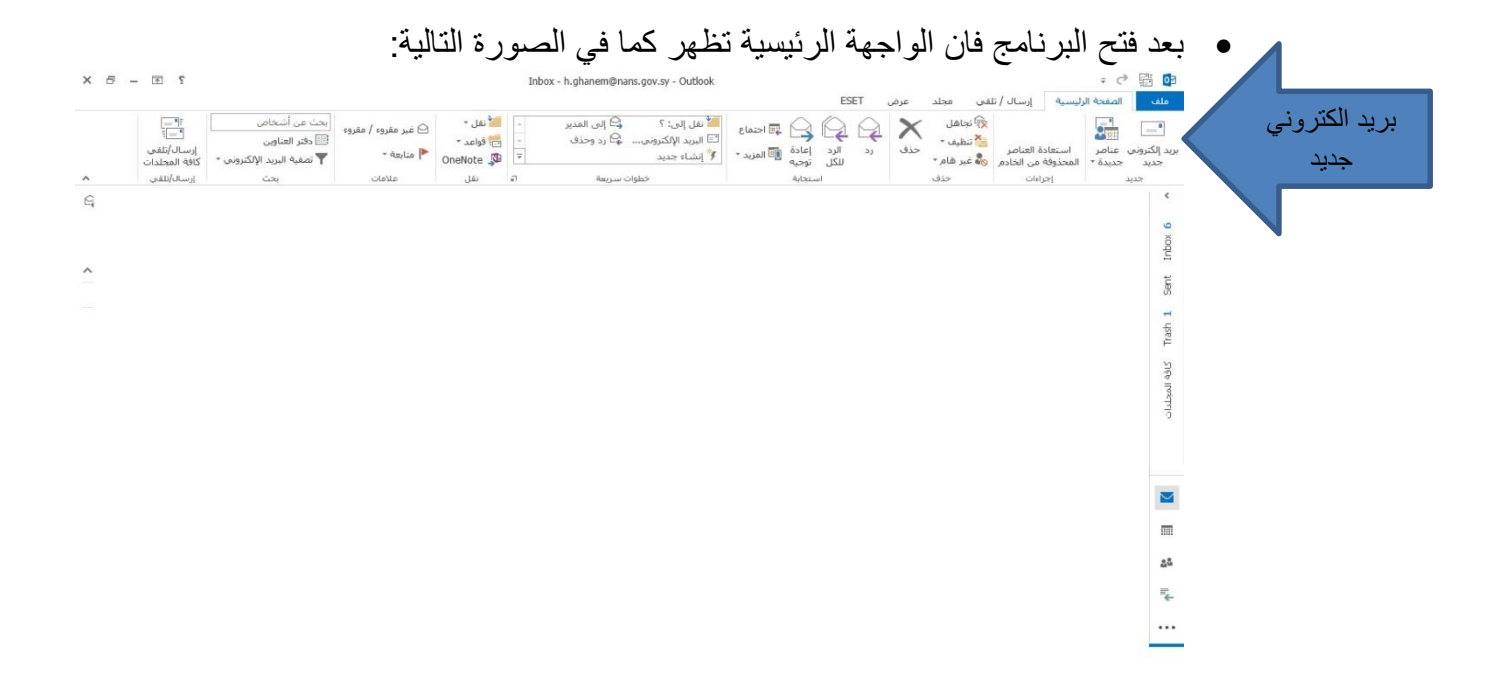

نضغط على بريد الكتروني جديد فتظهر النافذة التالية:

| × 🗆 – 🗹 | 2                             |                                                                                           |                                    | (HTML) à                               | دون عنوان - رسال                    | ų     |                                                     | ÷ • 📝 🕔        | 1500                                           |                 |
|---------|-------------------------------|-------------------------------------------------------------------------------------------|------------------------------------|----------------------------------------|-------------------------------------|-------|-----------------------------------------------------|----------------|------------------------------------------------|-----------------|
|         |                               |                                                                                           |                                    |                                        |                                     | راجعة | تنسيق النص ه                                        | خيارات         | رسالة إدراج                                    | ملف             |
| ~       | کبیر/<br>تمغیر<br>تکبیر/تصغیر | <ul> <li>منابعة •</li> <li>أهمية عالية</li> <li>أهمية منخفضة</li> <li>علامات ٦</li> </ul> | ارفاق التوقيع<br>عنصر * *<br>تضمين | وري التحقق من إرفاق الأسماء ملف المفاء | ا کی دفتر<br>۲۹ ۲۹ دفتر<br>العناوین | - =:  | A <sup>*</sup>   •   •<br>= =   • A • •<br>نص أساسي | <u>⊻ u</u> i e | لا قص<br>⊡ نسخ<br>الا نسخ التنسيق<br>الحافظة ⊓ | اھو<br>لصق<br>√ |
|         |                               |                                                                                           |                                    |                                        |                                     |       |                                                     |                | الى [<br>نسخة<br>الموضوع                       | آ=]؟<br>إرسال   |
|         |                               |                                                                                           |                                    |                                        |                                     |       |                                                     |                |                                                |                 |
|         |                               |                                                                                           |                                    |                                        |                                     |       |                                                     |                |                                                |                 |
|         |                               |                                                                                           |                                    |                                        |                                     |       |                                                     |                |                                                |                 |
|         |                               |                                                                                           |                                    |                                        |                                     |       |                                                     |                |                                                |                 |
|         |                               |                                                                                           |                                    |                                        |                                     |       |                                                     |                |                                                |                 |
|         |                               |                                                                                           |                                    |                                        |                                     |       |                                                     |                |                                                |                 |
|         |                               |                                                                                           |                                    |                                        |                                     |       |                                                     |                |                                                |                 |
|         |                               |                                                                                           |                                    |                                        |                                     |       |                                                     |                |                                                |                 |
|         |                               |                                                                                           |                                    |                                        |                                     |       |                                                     |                |                                                |                 |

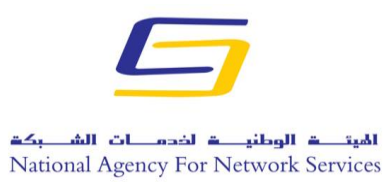

وزارة الاتصالات والتقانة

الهيئة الوطنية لخدمات الشبكة

مركز التصديق الرقمي

 يتم في الخطوة القادمة ادخال البريد الالكتروني للشخص المرسل اليه وكذلك عنوان الموضوع ونص الموضوع ثم نضغط على قائمة خيارات من اجل التوقيع ومن اجل طلب إيصال بالاستلام والقراءة من المرسل اليه:

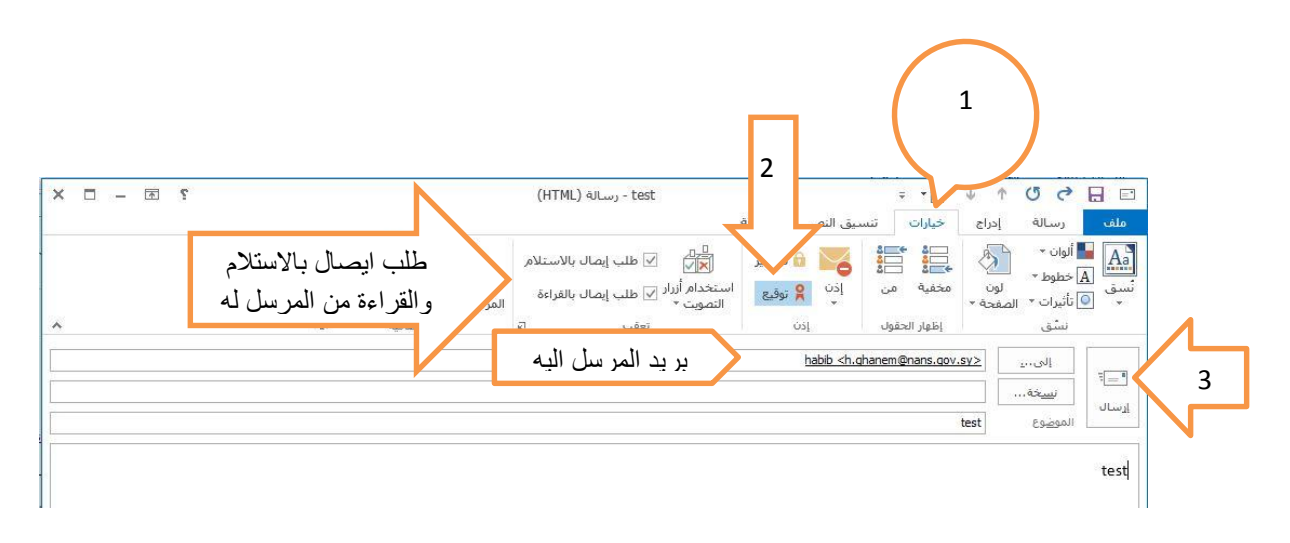

بعد الضغط على ارسال تظهر احدى الصورتين التاليتين من اجل ادخل User PIN
 حسب نوع التوكن المستخدم:

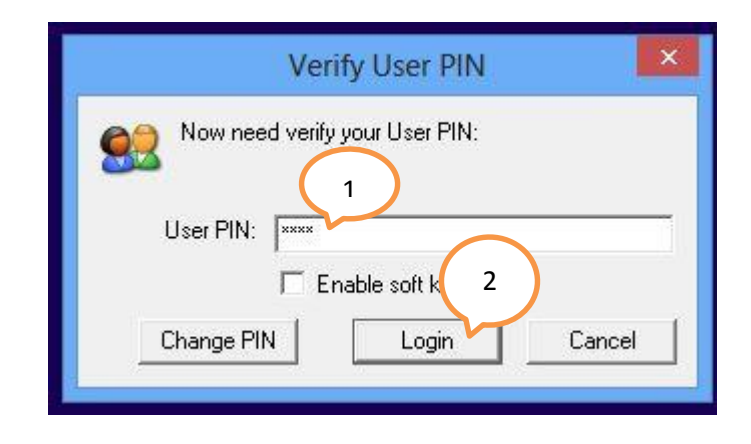

5

الهيتـــة الوطنيـــة لخدمـــات الشـــبكة National Agency For Network Services الجمهورية العربية السورية

وزارة الاتصالات والتقانة

الهيئة الوطنية لخدمات الشبكة

مركز التصديق الرقمي

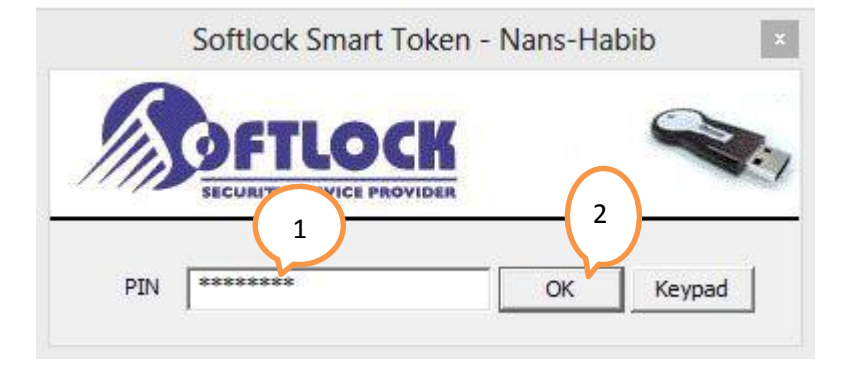

وفى حال كان التوكن المستخدم يتطلب ادخال البصمة تظهر الرسالة التالية:

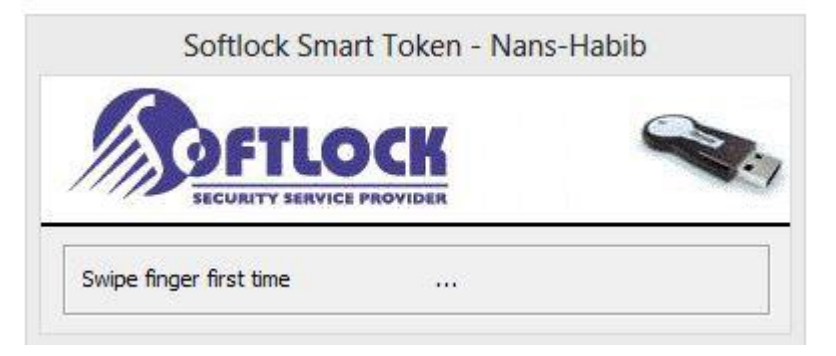

- بعد انتهاء الخطوة السابقة يكون قد تم ارسال البريد الالكتروني.
  - يتم ظهور الرسالة عند المرسل له على الشكل التالي:

| · · · · · · · · · · · · · · · · · · ·                                        |                                                                        | Inbox - h.ghanem@nans.gov.sy - Outlook                                                                                                    |                                                  |                                                                                                    | ÷ (                                                                                                  | * 🗗 📭                                     |
|------------------------------------------------------------------------------|------------------------------------------------------------------------|----------------------------------------------------------------------------------------------------|--------------------------------------------------|----------------------------------------------------------------------------------------------------|----------------------------------------------------------------------------------------------------|-------------------------------------------|
| محت عن أشخاص<br>الله فقر العاقن<br>تعمية البريد الإلكترونم<br>بحت إرسان/تقني | افنقل ۲<br>ای فواعد ۲<br>هواعد ۲<br>(OneNote هرای علامات<br>نقل علامات | الله تقل الى: ؟ الى المدير الى المدير الى المدير الى: ؟ الى المدير الى المدير الى المدير الى المدير الى المدير المدير ا<br>المدير المدير المدير المدير المدير المدير المدير المدير المدير المدير المدير المدير المدير المدير المدير المدير ا | ESET<br>د الرد إعادة الله المزيد *<br>الكل توجيه | قى مجلد عرض<br>الالتيان<br>المان محد المان<br>المان محد المراج<br>مان مان محد المراج<br>مان مان محد المراج<br>مان مان مان مان مان مان مان مان مان<br>مان مان مان مان مان مان مان مان<br>مان مان مان مان مان مان مان مان مان<br>مان مان مان مان مان مان مان مان مان<br>مان مان مان مان مان مان مان مان مان<br>مان مان مان مان مان مان مان مان مان<br>مان مان مان مان مان مان مان مان مان<br>مان مان مان مان مان مان مان مان مان مان | الصفحة الرئيسية إرسال / تل<br>عناصر استعادة العناصر<br>عناصر<br>جردة * المحذوفة من الخادم<br>إجراءات | ملف<br>العام<br>ملكترونمي<br>جديد<br>جديد |
| اعده، الرحمن التري، رد)<br>نضغط هنا<br>لرؤية ع                               |                                                                        | میس ۲۰۱۵ ۲۰/۱۰/۲۰۱۶ هر<br>habb <h.ghanem@nans.gov.sy><br/>test<br/>h.ghanem@nans.gov.sy<br/>h.ghanem@nans.gov.sy<br/>a a du</h.ghanem@nans.gov.sy>                                                                                                    | م اعلية البريد الحالية • [                       |                                                                                                    | حت فى علية البريد الخالية (Ctrl+E)                                                                   | Sent Inbox 12 A                           |
| تفاصيل                                                                       |                                                                        | رمز التوقيع                                                                                                    | التميس 1:10 م                                    |                                                                                                    | habib<br>test                                                                                        | Trash 1 كافة المجلدات                     |

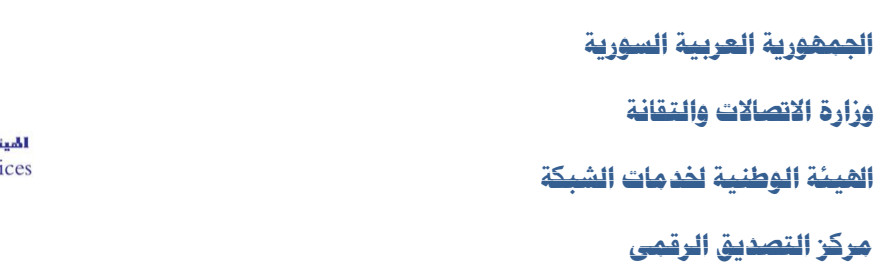

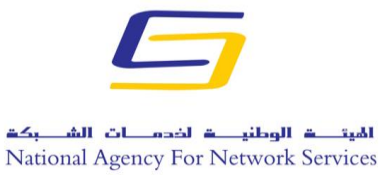

 وعند فتح الرسالة من قبل المرسل له تظهر الرسالة التالية التي تطلب منه اعلام المرسل باستلام البريد الالكتروني ومشاهدة محتواه - في حال كان المرسل قد طلب إيصال بالاستلام والقراءة-:

| Micro                               | soft Outlook                                         |
|-------------------------------------|------------------------------------------------------|
| القراءة عند قراءة الرسالة<br>ال؟    | طلب habib إرسال إيصال ب<br>test' . هل تريد إرسال إيص |
| ل الإي <mark>ص</mark> الات مرة أخرى | 🗌 عدم السؤال عن إرساا                                |
|                                     |                                                      |

 في حال الضغط على نعم ستظهر الرسالة التالية عند المرسل تخبره بأنه قد تم وصول البريد الالكتروني الذي أرسله وقد تم مشاهدته من قبل المرسل اليه.

| test                                                               | ???????         |
|--------------------------------------------------------------------|-----------------|
| habib <h.ghanem@nans< th=""><th>s.gov.sy&gt;</th></h.ghanem@nans<> | s.gov.sy>       |
| الخميس ٢٠١٤ ٢٦ ٢٠١٢ ١:٣٦ م                                         | تاريخ الإرسالي: |
| habib                                                              | إلى:            |
|                                                                    |                 |

| 12           |                               |                  |             |  |
|--------------|-------------------------------|------------------|-------------|--|
| إلى:<br>يو ع | <u>h.ghanem</u><br>test الموض | <u>@nans.gov</u> | <u>/.sy</u> |  |
| p •          | 1:15 1.15/1                   | ېرسال: ۳۰/       | کاریخ ۱۱    |  |
|              | To T. 15/1./                  | فراءتها في ۳۰    | کمک ا       |  |

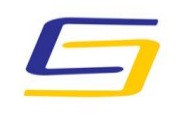

الهيت ق الوطني ف لخدم ات الش بكت National Agency For Network Services الجمهورية العربية السورية

وزارة الاتصالات والتقانة

الهيئة الوطنية لخدمات الشبكة

مركز التصديق الرقمي

في حال الضغط على رمز التوقيع تظهر الصورة التالية:

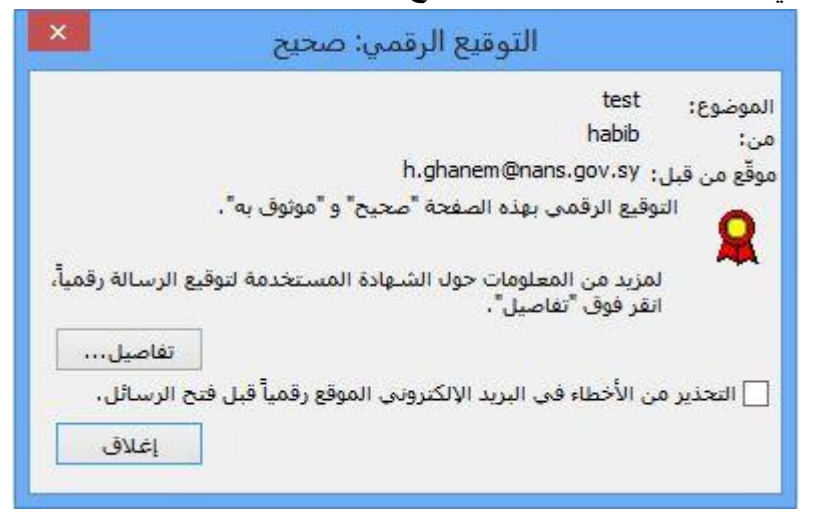

وعند الضغط على تفاصيل تظهر الصورة التالية:

| ×               | خصائص أمان الرسائل                                                                                     |
|-----------------|----------------------------------------------------------------------------------------------------|
|                 | test :الموضوع:                                                                                         |
| ئل طبقة توقيع   | قد تحتوي الرسائل على طبقات تشفير وتوقيع رقمي، وقد تحتوي<br>رقمي على عدة تواقيع.<br><b>طبقات الأمان</b> |
|                 | حدد طبقة من أسفل لعرض وصفها،                                                                           |
| 2               | test :الموضوع: test                                                                                    |
|                 | 🛄 🗸 طبقة توقيع رقمى                                                                                    |
|                 | h.ghanem@nans.gov.sy المُوقع: h.ghanem@nans.gov.sy                                                     |
| 2               | الوصف:                                                                                                 |
|                 | موافق: موقع رسالة.                                                                                     |
| أو لإجراء تغيير | انقر فوق أي من الأزرار التالية لعرض مزيد من المعلومات بخصوص<br>على الطبقة المحددة:                     |
| ىصدق،،،         | تحرير الثقة عرض التقاصيل الثقة بالمرجع ال                                                              |
| إغلاق           | التحذير من الأخطاء في البريد الإلكتروني الموقع رقمياً.                                                 |